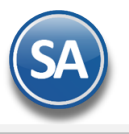

# Proceso de Compras y Tablero de Alertas

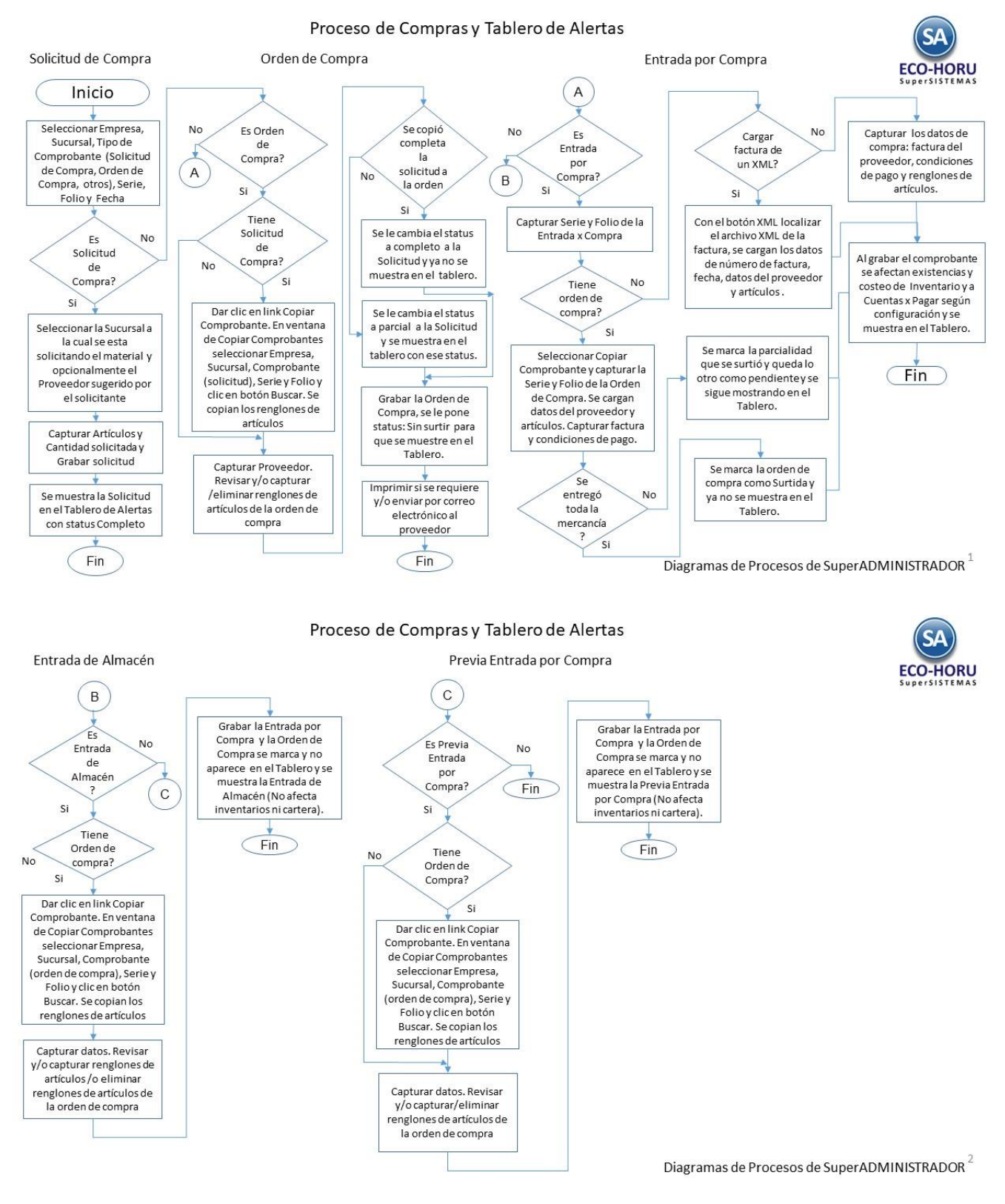

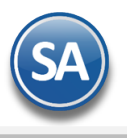

# Indice

- 1. Solicitud de Compra
- 2. Orden de Compra
- 3. Entrada por Compra
- 4. Entrada de Almacén
- 5. Previa Entrada por Compra

# 1. Solicitud de Compra

### Entrar a Compras > Emitir Comprobantes de Compras.

Seleccionar **Empresa**, **Sucursal**, **Comprobante** (Solicitud de Compra). Seleccionar **Serie** y en **Folio** se muestra el consecutivo siguiente. **Sucursal (a la que se le solicita)**: Seleccionar la Sucursal a la que se le envía la Solicitud.

| Opciones                                                                                     | Relacion                                                                       | ido al Com  | probant        | te o Pr | roveedor         |                     |            |         |          |             |                                           |                     |                                               |
|----------------------------------------------------------------------------------------------|--------------------------------------------------------------------------------|-------------|----------------|---------|------------------|---------------------|------------|---------|----------|-------------|-------------------------------------------|---------------------|-----------------------------------------------|
| mpresa Su                                                                                    | Compro                                                                         | ibante Seri | e<br>4A        | *       | Folio<br>6       | 50]                 | Su         | cursal  | Comp     | Serie       | Folio                                     | Fecha<br>10/09/2018 | Hora<br>08:58:05                              |
| Prov                                                                                         | veedor 96                                                                      | FIERRO      |                |         |                  |                     | Co         | piar Co | mprobant | es Relacion | nar Comprobant                            | es 🔑 no impr        | RESO                                          |
| tro 1                                                                                        | Otro 2                                                                         | Moneda T/   | Cambio<br>0.00 | 00 4    | omprador<br>11 🗸 |                     |            |         |          |             |                                           |                     |                                               |
|                                                                                              |                                                                                |             |                |         |                  |                     |            |         |          |             | Comproban                                 | ite pendiente       |                                               |
| tículo                                                                                       | Descripción                                                                    |             |                | U/M     | Cant             | Can.Pend            | f %DesAdic | P.Venta | Sugerid  |             |                                           |                     |                                               |
| 0020020                                                                                      | CEMENTO GR                                                                     | S HOL       |                | Saco    | '20.0            | 20.00               | c          |         | 2.00     |             |                                           |                     |                                               |
| 0020032                                                                                      | CEMENTO NO                                                                     | OTERO       |                | C.e.e.  | 1000             | and the second data |            |         | 1.50     |             |                                           |                     |                                               |
|                                                                                              | CEMENTO NO                                                                     | RIERO       |                | 5800    | 20.0             | 90 20.00            | C          |         | 5.50     |             |                                           |                     |                                               |
|                                                                                              | CEMENTO MO                                                                     | RIEKU       |                | 5800    | 20.0             | 00 20.00            | ¢          |         | 0.50     |             |                                           |                     |                                               |
| Enviar Av                                                                                    | riso de pago                                                                   | RIEKU       |                | 5800    | 20.0             | 0020.00             | ¢          |         | 5.50     |             |                                           | Partidas: 2         | 2                                             |
| Enviar Av<br>Comentario<br>Totales / Dr                                                      | viso de pago<br>global<br>escuento global                                      | RIERO       |                | Saco    | 20.0             | 00 20.00            | c          |         | 5.50     |             | Subtotal:                                 | Partidas: 7         | 8                                             |
| Enviar Av<br>Comentario<br>Totales / Dr<br>Pagos                                             | viso de pago<br>global<br>escuento global                                      | RIERU       |                | Saco    | 20.0             | 00 20.00            | c          |         | 5.50     |             | Subtotal: Descuento:                      | Partidas: 7         | 2<br>185,112.00<br>0.00                       |
| Enviar Av<br>Comentario<br>Totales / Dr<br>Pagos<br>Entrega/Rei<br>Autorización              | viso de pago<br>global<br>escuento global<br>cibe                              | RIERO       |                | 5800    | 20.0             | 00 20.00            | c          |         | 5.50     |             | Subtotal:<br>Descuento:<br>IVA:           | Partidas: 7         | 2<br>185,112.00<br>0.00<br>29,617.92          |
| Enviar Av<br>Totales / Dr<br>Pagos<br>Entrega/Re<br>Autorizaciór<br>Comproban<br>Otros cargo | viso de pago<br>global<br>escuento global<br>tes pendientes<br>is<br>provertos | RIERO       |                | 580     | 20.0             | 20.00               | c          |         | 5.30     |             | Subtotal:<br>Descuento:<br>IVA:<br>Total: | Partidas: 2         | 185,112.00<br>0.00<br>29,617.92<br>214,729.92 |

**Proveedor**: En una Solicitud de Compra el proveedor es opcional a menos que el solicitante quiera indicar un Proveedor sugerido para la compra. Dar clic en etiqueta Proveedor para entrar a dar de Alta un Proveedor y/o configurar el correo del proveedor para el envío de comprobantes.

### RENGLONES DE ARTICULOS QUE SE SOLICITAN

Capturar los renglones de Artículos: Código, cantidad solicitada y el costo. El sistema calcula el importe y lo acumula a los Totales.

Dar clic en el icono de **Grabar**.

Soporte Técnico

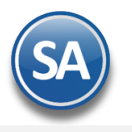

# 2. Orden de Compra

### Entrar a Compras > Emitir Comprobantes de Compras.

Seleccionar Empresa, Sucursal, Comprobante (Orden de Compra). Seleccionar Serie y en Folio se muestra el consecutivo siguiente.

#### **Copiar Solicitud de Compra**

Dar clic en Copiar Comprobantes y en la ventana que se muestra en Búsqueda de Comprobantes por Copiar seleccionar **Sucursal, Tipo de Comprobante, Serie** y **Folio** y dar clic en Botón **Buscar.** Si se localiza el comprobante se muestra en el apartado de Comprobantes Agregados un renglón con los datos de búsqueda del comprobante y Subtotal, IVA y Total. Para agregar mas comprobantes realizarlo de igual manera. Dar clic en el botón **Aceptar** para proceder a copiar los comprobantes agregados a la orden de compra.

**Proveedor**: Capturar el número del proveedor o capture una parte del nombre para su búsqueda y seleccionarlo. Dar clic en etiqueta Proveedor para entrar a dar de Alta un Proveedor y/o configurar el correo del proveedor para el envío de comprobantes.

|                                                                                                    |                                             | inpresion          |               |           |                |         |               |             |                                                  |                                     |              |                                                 |
|----------------------------------------------------------------------------------------------------|---------------------------------------------|--------------------|---------------|-----------|----------------|---------|---------------|-------------|--------------------------------------------------|-------------------------------------|--------------|-------------------------------------------------|
| omprobante                                                                                                    |                                             |                    |               |           |                |         |               |             |                                                  |                                     |              |                                                 |
| Opciones                                                                                                    | Relacionado al                              | Comprobante o      | Proveedor     |           |                |         |               |             |                                                  |                                     |              |                                                 |
|                                                                                                    |                                             |                    |               | ES        | TADO: SIN SUR  | TIR     |               |             |                                                  |                                     |              |                                                 |
| Empresa <u>Sucursal</u>                                                                                                    | Comprobante                                 | Serie              | Folio         |           | Sucu           | irsal ( | Comp          | Serie       | Folio                                            | Fe                                  | echa         | Hora                                            |
| 1 • 1 •                                                                                                    | 10 🗸                                        | MAT                | 06            | 52        | 1              | ~       | 1 🗸           | RCMA 🗸      |                                                  | 658 18                              | 3/09/2018    | 10:10:38                                        |
| Proveedor                                                                                                    | 45 HOL                                      | CIM                |               |           |                |         |               |             | Cance                                            | elado:                              |              |                                                 |
| Consignado A:                                                                                                    |                                             |                    |               |           | Copia          | iar Con | nprobante     | es Relacion | iar Compro                                       | bantes 🖌                            | NO IMPRES    | i0<br>                                          |
| Otro 1 Otro 7                                                                                                    |                                             |                    |               |           |                |         |               |             |                                                  | <b>~</b>                            | Marcar Orde  | n como Surtid                                   |
| Otro 1 Otro 2                                                                                                    | 2 Moned                                     | 1a <u>1/Cambio</u> | Comprador     |           |                |         |               |             | Paque                                            | tería                               |              |                                                 |
|                                                                                                    | precioVenta: 0.0                            | 0.0000 Impresion ( | omo inventari | io        |                |         |               |             | Inform                                           | ación de                            | Importación  |                                                 |
| ,,                                                                                                    |                                             | Cambi              | iar precio    | Can       | nbiar cantidad | 6       | Generar o     | argo extra  | Compr                                            | obante p                            | oendiente    |                                                 |
|                                                                                                    |                                             |                    |               |           | Referencia     |         |               |             | -                                                |                                     |              |                                                 |
| rtículo Des                                                                                                    | scripción                                   | U/I                | M Cant. Soli  | Cant. Pen | Costo          | CostL   | J <u>%Des</u> | %Des        | Adic Impo                                        | orte                                | Costo Prorra | P.Vent                                          |
| 20020020 CEM                                                                                                    | MENTO GRIS                                  | Saco               | 60.0          | 0 60.00   | D              | )       | 0.0           | 0000        |                                                  | 4,432.00                            | )            |                                                 |
| 20020032 CEM                                                                                                    | MENTO MORTERO                               | Saco               | 60.0          | 0.00      | 3              | 0.0     | 0.0           | 000         |                                                  | 8,124.00                            | )            |                                                 |
|                                                                                                    |                                             |                    |               |           |                |         |               |             |                                                  |                                     |              |                                                 |
| [                                                                                                    |                                             |                    |               |           |                |         |               |             |                                                  |                                     | )            |                                                 |
| 📪 Enviar Aviso de                                                                                                    | pago                                        |                    |               |           |                |         |               |             |                                                  |                                     | Partidas: 2  |                                                 |
| Comentario global                                                                                                    | pago<br>It no nobal                         |                    |               |           |                |         |               |             | Subtot                                           | al.                                 | Partidas: 2  |                                                 |
| Comentario global<br>Totales / Descuent<br>Pagos                                                                                                    | pago<br>!<br>!<br>to global                 |                    |               |           |                |         |               |             | Subtota                                          | al:                                 | Partidas: 2  |                                                 |
| Comentario global<br>Totales / Descuent<br>Pagos<br>Entrega/Recibe                                                                                                    | pago<br>!<br>to global                      |                    |               |           |                |         |               |             | Subtota                                          | al:                                 | Partidas: 2  |                                                 |
| Comentario global<br>Totales / Descuent<br>Pagos<br>Entrega/Recibe<br>Autorización<br>Comprohantes pag                                                                                                    | pago<br>I<br>to global                      |                    |               |           |                |         |               |             | Subtota<br>Descuent<br>IV.                       | al:                                 | Partidas: 2  |                                                 |
| Comentario global<br>Totales / Descuen<br>Pagos<br>Entrega/Recibe<br>Autorización<br>Comprobantes per<br>Otros cargos                                                                                           | pago<br>to global<br>ndientes               |                    |               |           |                |         |               |             | Subtota<br>Descuent<br>IV.<br>Tota               | al:<br>A:<br>al:                    | Partidas: 2  | 107,364.96                                      |
| Enviar Aviso de<br>Comentario global<br>Totales / Descuen<br>Pagos<br>Entrega/Recibe<br>Autorización<br>Comprobantes per<br>Otros cargos<br>Admin. de Proyect                                                   | pago<br>I<br>Ito global<br>Indientes<br>ISS |                    |               |           |                |         |               |             | Subtota<br>Descuent<br>IV<br>Tota                | al:<br>al:<br>A:<br>al:             | Partidas: 2  | 107,364.96                                      |
| Enviar Aviso de<br>Comentario global<br>Totales / Descuen<br>Pagos<br>Entrega/Recibe<br>Autorización<br>Comprobantes per<br>Otros cargos<br>Admin. de Proyect<br>Ver Poliza 1                                   | pago<br>to global<br>ndientes               |                    |               |           |                |         |               |             | Subtota<br>Descuent<br>IV<br>Tota<br>mprimir See | al:<br>io:<br>A:<br>al:<br>gun form | Partidas: 2  | 107,364.96<br>alcular Totales                   |
| Enviar Aviso de<br>Comentario global<br>Totales / Descueri<br>Pagos<br>Entrega/Recibe<br>Autorización<br>Comprobantes per<br>Otros cargos<br>Admin. de Proyect<br>Ver Anticipos<br>Ver Poliza 1<br>Ver Poliza 2 | pago<br>I<br>to global<br>ndientes<br>ios   |                    |               |           |                |         |               |             | Subtota<br>Descuent<br>IV<br>Tota<br>mprimir Se  | al:                                 | Partidas: 2  | 107,364.96)<br>alcular Totales<br>ır XML Compra |

### **RENGLONES DE ARTICULOS**

Capturar y/o modificar, eliminar los renglones de Artículos: **Código**, cantidad solicitada y el costo. El sistema calcula el importe y lo acumula a los Totales.

Dar clic en botón Grabar para guardar la orden de compra.

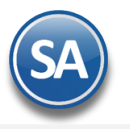

# 3. Entrada por Compra

### Entrar a **Compras > Emitir Comprobantes de Compras.**

Emitia Comprohantes de COMPRAS [Entrada por Compra]

Seleccionar Empresa, Sucursal, Comprobante (Orden de Compra). Seleccionar Serie y en Folio se muestra el consecutivo siguiente.

# Copiar Orden de Compra

Dar clic en Copiar Comprobantes y en la ventana que se muestra en Búsqueda de Comprobantes por Copiar seleccionar **Sucursal, Tipo de Comprobante, Serie** y **Folio** y dar clic en Botón **Buscar.** Si se localiza el comprobante se muestra en el apartado de Comprobantes Agregados un renglón con los datos de búsqueda del comprobante y Subtotal, IVA y Total. Para agregar mas comprobantes realizarlo de igual manera. Dar clic en el botón **Aceptar** para proceder a copiar los comprobantes agregados a la orden de compra.

**Proveedor**: Se muestra el número del proveedor de la orden de compra si fue copiada o capture el número del proveedor o una parte del nombre para su búsqueda y seleccionarlo. Dar clic en etiqueta Proveedor para entrar a dar de Alta un Proveedor y/o configurar el correo del proveedor para el envío de comprobantes.

**Factura del Proveedor:** Capturar la factura del proveedor, es importante que este dato no se deje en blanco. **Fecha Factura Proveedor**: Capturar la fecha de la factura o seleccionarla en el icono de calendario.

| omprobante                   |                               |                  |                 |               |             |           |               |            |           |            |            |         |              |         |           |
|------------------------------|-------------------------------|------------------|-----------------|---------------|-------------|-----------|---------------|------------|-----------|------------|------------|---------|--------------|---------|-----------|
| Opciones                     | Relacior                      | nado al Compr    | obante o Pr     | oveedor       |             |           |               |            |           |            |            |         |              |         |           |
| Empresa <u>S</u> i           | <u>ıcursal</u> <u>Comp</u> ı  | robante Serie    | F               | olio          |             |           | Sucurs        | al Com     | p Se      | rie l      | Folio      | Fe      | cha          | Hora    |           |
| 1 🗸 1                        | ✓ 30                          | MAT              | ×               | 457           | ]           |           | 1             | ✓ 6        | ✓ M/      | AT 🗸       |            | 23 18   | 3/09/2018    | 12:4:   | 1:37      |
| Pro                          | veedor 35                     | TERNIUM          |                 |               |             |           |               |            |           |            | Cancel     | ado:    |              | 1       |           |
| Consign                      | ado A:                        | 1 MATRIZ         |                 |               |             |           | <u>Copiar</u> | r Compro   | bantes F  | Relacional | r Comprob  | antes 🕽 | NO IMPRES    | 60      |           |
| Otro 1                       | Otro 2                        | Moneda T/Car     | n <u>bio</u> Co | mprador       | Factura Pro | veedor    | Fecha Fa      | act. Prov  | Origen    | /Destino   | Paquet     | ería    | Guía No      |         |           |
| 122308-07-0                  | 2122305-04                    | 1 🗸              | 0.0000 18       | 33 🗸          |             |           | 15/08/20      | 018 🦳      |           | ~          |            | ~       |              |         |           |
|                              | % P/precioVent                | ta: 0.00 🔲       | Impresion con   | no inventario | Cuenta:     |           | 🗸 Cuen        | ta Inv.: [ |           | ~          | Informa    | ción de | Importación  |         |           |
| er COSTOS                    | Ver cálculos de (             | COSTOS           | Cambiar         | precio        | Car         | nbiar car | ntidad        | 🔥 Gen      | erar carg | o extra 👔  | Compro     | bante p | endiente     |         |           |
|                              |                               |                  |                 |               |             | Referen   | cia 🦲         |            |           |            |            |         |              |         |           |
| rtículo                      | Descripción                   |                  | U/M             | Cant. Rec     | Can.Pend    | Costo     | (             | CostU 🧏    | Des       | %DesAd     | dic Impor  | te      | Costo Prorra |         | P.Venta / |
| 10190182                     | LAMINA GAL                    | V.R-72 C-26 8 8  | .6KP Pieza      | 270.00        | 270.00      | - E       | 787           | 7.19       | 0.0000    | )          |            | 537.25  |              | 02.06   | <b>^</b>  |
| L0190184                     | LAMINA GAL                    | V.R-72 C-26 12 ( | (12.9l Pieza    | 160.00        | 160.00      |           | 176           | 3.70       | 0.0000    | )          |            | 810.82  |              | 03.09   |           |
| 0190187                      | LAMINA GAL                    | V.R-72 C-26 18 ( | (19K/ Pieza     | 140.00        | 140.00      |           | 589           | 1.29       | 0.0000    | )          |            | 236.25  |              | 55.47   |           |
| 10190189                     | LAMINA GAL                    | V.R-72 C-26 22 2 | 23.7K Pieza     | 100.00        | 100.00      |           | 155           | 5.06       | 0.0000    | )          |            | 491.55  | i            | 55.67   |           |
| 0190189                      | LAMINA GAL                    | V.R-72 C-26 22   | 23.7K Pieza     | 50.00         | 50.00       |           | 156           | 5.06       | 0.0000    | )          |            | 245.78  |              | 55.67   |           |
| 10190190                     | LAMINA GAL                    | V.R-72 C-26 24   | 25.8K Pieza     | 140.00        | 140.00      |           | 355           | 7.42       | 0.0000    | )          |            | 168.97  |              | 06.19   |           |
| 10190163                     | LAMINA GAL                    | .R-72 C-28 10    | 9.1K/I Pieza    | 80.00         | 80.00       |           | 279           | 7.07       | 0.0000    | )          |            | 194.23  |              | 27.52   |           |
| 10190165                     | LAMINA GAL                    | .R-72 C-28 14    | 12.7K Pieza     | 160.00        | 160.00      |           | 988           | 9.90       | 0.0000    | )          |            | 143.81  |              | 18.53   |           |
| 10190166                     | LAMINA GAL                    | V.R-72 C-28 16   | 14.5K Pieza     | 80.00         | 80.00       |           | 884           | 1.31       | 0.0000    | )          |            | 510.72  |              | 54.03   | -         |
|                              |                               |                  |                 |               |             |           |               |            |           |            |            |         |              |         | •         |
| Enviar A                     | viso de pago                  |                  |                 |               |             |           |               |            |           |            |            | P       | artidas: 19  |         |           |
| Totales / D                  | escuento global               |                  |                 |               |             |           |               |            |           |            | Subtota    | :       |              | 632,    | 380.66    |
| Pagos                        | -il                           |                  |                 |               |             |           |               |            |           |            | Descuento  | :       |              |         | 0.00      |
| Autorizació                  | cibe                          |                  |                 |               |             |           |               |            |           |            | IVA        |         |              | 101,    | 180.92    |
| Comprobar<br>Otros caro      | n <u>tes pendientes</u><br>os |                  |                 |               |             |           |               |            |           |            | Tota       | :       |              | 733,    | 561.58    |
| Admin. de<br>Ver Anticip     | Proyectos<br>os               |                  |                 |               |             |           |               |            |           | Im         | nrimir Sea | un form | iato Rec     | alcular | Totales   |
| Ver Poliza 1<br>Ver Poliza 2 |                               |                  |                 |               |             |           |               |            |           |            |            |         | Anexa        | ar XML  | Compra    |

### **RENGLONES DE ARTICULOS**

Capturar y/o modificar o eliminar los renglones de Artículos: **Código**, cantidad solicitada y el costo. El sistema calcula el importe y lo acumula a los Totales.

Grabar Entrada por Compra: Dar clic en el icono de Grabar.

Soporte Técnico

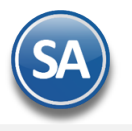

# 4. Entrada de Almacen

# Entrar a Compras > Emitir Comprobantes de Compras.

Seleccionar **Empresa**, **Sucursal**, **Comprobante** (Orden de Compra). Seleccionar **Serie** y en **Folio** se muestra el consecutivo siguiente.

# Copiar Orden de Compra

Dar clic en Copiar Comprobantes y en la ventana que se muestra en Búsqueda de Comprobantes por Copiar seleccionar **Sucursal, Tipo de Comprobante**, **Serie** y **Folio** y dar clic en Botón **Buscar**. Si se localiza el comprobante se muestra en el apartado de Comprobantes Agregados un renglón con los datos de búsqueda del comprobante y Subtotal, IVA y Total. Para agregar mas comprobantes realizarlo de igual manera. Dar clic en el botón **Aceptar** para proceder a copiar los comprobantes agregados a la orden de compra.

**Proveedor**: Se muestra el número del proveedor de la orden de compra si fue copiada o capture el número del proveedor o una parte del nombre para su búsqueda y seleccionarlo. Dar clic en etiqueta Proveedor para entrar a dar de Alta un Proveedor y/o configurar el correo del proveedor para el envío de comprobantes.

**Factura del Proveedor:** Capturar la factura del proveedor, es importante que este dato no se deje en blanco . **Fecha Factura Proveedor**: Capturar la fecha de la factura o seleccionarla en el icono de calendario.

# 🤣 Emitir Comprobantes de COMPRAS [Entrada de almacén] 样

Altas, Bajas, Cambios, Consulta y/o Impresión

| <u>cilipiesa</u>                                                                    | Sucursal Comp                                                                                                    | robante Seri | e         | Folio        | 05           | Su              | cursal             | Comp          | Serie              | Folio                                                         | Fecha         | Hora                                                          |
|-------------------------------------------------------------------------------------|----------------------------------------------------------------------------------------------------|--------------|-----------|--------------|--------------|-----------------|--------------------|---------------|--------------------|---------------------------------------------------------------|---------------|---------------------------------------------------------------|
|                                                                                     | 1 • 6                                                                                                    |              |           |              | 95           | 1               | *                  | 10 🗸          | MAT                | 15                                                            | 19/09/2018    | 9 09:37:27                                                    |
| <u>Pi</u><br><u>Consic</u>                                                          | gnado A:                                                                                                    |              | JK        |              |              | <u>Cc</u>       | piar Cor           | nprobant      | es <u>Relacior</u> | ar Comprobante                                                | s 🔎 no impr   | RESO                                                          |
| Otro 1                                                                              | Otro 2                                                                                                    | Moneda T/    | Cambio    | Comprador    | Factura P    | roveedor Fech   | a Fact. F          | Prov Or       | igen/Destin        | o <u>Paquetería</u>                                           | Guía          | No.                                                           |
|                                                                                     | % P/precioVer                                                                                                    | ta: 0.00     | Impresion | como inventa | rio Cuenta   | 1989 11/0       | 9/2018<br>uenta In | IM [          | ~                  | Información                                                   | de Importació | n                                                             |
| er COSTOS                                                                           | Ver cálculos de                                                                                                   | COSTOS       | Camb      | piar precio  |              | ambiar cantidad | 6                  | Generar       | cargo extra        | Comprobant                                                    | e pendiente   |                                                               |
|                                                                                     |                                                                                                    |              |           |              |              | Referencia      |                    |               |                    |                                                               |               |                                                               |
| rtículo                                                                             | Descripción                                                                                                    |              | U/        | M Cant. Re   | eci Can.Pend | d Costo         | Costl              | J <u>%Des</u> | %Des               | Adic Importe                                                  | Costo Pror    | ra P.Vent                                                     |
| 10190112                                                                            | LAMINA FIB                                                                                                    | RA           | ( Piez    | a 50.        | 00 50.0      | .0              | 64 0.6             | 54 0.0        | 0000               | 032                                                           | .00           | 30.64                                                         |
|                                                                                     |                                                                                                    |              |           |              |              |                 |                    |               |                    |                                                               |               |                                                               |
|                                                                                     |                                                                                                    |              |           |              |              |                 |                    |               |                    |                                                               |               |                                                               |
|                                                                                     |                                                                                                    |              |           |              |              |                 |                    |               |                    |                                                               |               |                                                               |
| Enviar                                                                              | Aviso de pago                                                                                                    |              |           |              |              |                 |                    |               |                    |                                                               | Partidas: 1   |                                                               |
| Enviar .<br>Comentar<br>Totales /                                                   | Aviso de pago<br>rio global<br>Descuento global                                                                   |              |           |              |              |                 |                    |               |                    | Subtotal:                                                     | Partidas: 1   | 032.00                                                        |
| Enviar a<br>Comentar<br>Totales /<br>Pagos                                          | Aviso de pago<br>rio global<br>Descuento global                                                                   |              |           |              |              |                 |                    |               |                    | Subtotal: Descuento:                                          | Partidas: 1   | 032.00                                                        |
| Enviar /<br>Comentar<br>Totales /<br>Pagos<br>Entreqa/R<br>Autorizad                | Aviso de pago<br>rio global<br>Descuento global<br>Recibe<br>ión                                                  |              |           |              |              |                 |                    |               |                    | Subtotal:<br>Descuento:<br>IVA:                               | Partidas: 1   | 032.00<br>0.00<br>045.12                                      |
| Enviar I<br>Comentar<br>Totales /<br>Pagos<br>Entrega/F<br>Autorizaci<br>Comproba   | Aviso de pago<br>rio global<br>Descuento global<br>Recibe<br>ión<br>antes pendientes<br>gos                       |              |           |              |              |                 |                    |               |                    | Subtotal:<br>Descuento:<br>IVA:<br>Total:                     | Partidas: 1   | 032.00<br>0.00<br>045.12<br>077.12                            |
| Comentar<br>Totales /<br>Pagos<br>Entreqa/R<br>Otros car<br>Admin. de<br>Ver Antici | Aviso de pago<br>rio global<br>Descuento global<br>Recibe<br>ión<br>antes pendientes<br>gos<br>e Proyectos<br>pos |              |           |              |              |                 |                    |               |                    | Subtotal:<br>Descuento:<br>IVA:<br>Total:<br>mprimir Segun fo | Partidas: 1   | L<br>032.00<br>0.00<br>045.12<br>077.12<br>Lecalcular Totales |

#### **RENGLONES DE ARTICULOS**

Capturar y/o modificar o eliminar los renglones de Artículos: **Código**, **Cantidad** solicitada y el **Costo**. El sistema calcula el importe y lo acumula a los Totales.

Grabar Entrada de Almacén: Dar clic en el icono de Grabar.

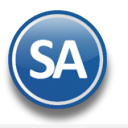

# 5. Previa Entrada por Compra

### Entrar a **Compras > Emitir Comprobantes de Compras.**

. . . . .

Seleccionar Empresa, Sucursal, Comprobante (Orden de Compra). Seleccionar Serie y en Folio se muestra el consecutivo siguiente.

#### **Copiar Orden de Compra**

A .....

Dar clic en Copiar Comprobantes y en la ventana que se muestra en Búsqueda de Comprobantes por Copiar seleccionar **Sucursal, Tipo de Comprobante, Serie** y **Folio** y dar clic en Botón **Buscar.** Si se localiza el comprobante se muestra en el apartado de Comprobantes Agregados un renglón con los datos de búsqueda del comprobante y Subtotal, IVA y Total. Para agregar mas comprobantes realizarlo de igual manera. Dar clic en el botón **Aceptar** para proceder a copiar los comprobantes agregados a la orden de compra.

**Proveedor**: Se muestra el número del proveedor de la orden de compra si fue copiada o capture el número del proveedor o una parte del nombre para su búsqueda y seleccionarlo. Dar clic en etiqueta Proveedor para entrar a dar de Alta un Proveedor y/o configurar el correo del proveedor para el envío de comprobantes.

| Comprobante        | ]                |              |                |               |           |           |               |                        |                |                 |                      |              |         |
|--------------------|------------------|--------------|----------------|---------------|-----------|-----------|---------------|------------------------|----------------|-----------------|----------------------|--------------|---------|
| Opciones           | Relacio          | nado al Con  | nprobante o Pr | oveedor       |           |           |               |                        |                |                 |                      |              |         |
|                    |                  |              |                |               |           | STADO:    | SURTIDA       |                        |                |                 |                      |              |         |
| Empresa S          | Gucursal Comp    | orobante Ser | rie l          | Folio         |           |           | Sucursa       | al Com                 | p Serie        | Folio           | Fecha                | Hora         |         |
| 1 🗸                | 1 💌 15           | ✓ MA         | AT 🗸           | 13            | )         |           | 1             | <ul> <li>10</li> </ul> | ✓ MAT          | • . 7:          | 17/03/2018           | 12:53        | :49     |
| Pr                 | oveedor 74       | DISTRIB      | UIDORA         |               |           |           |               |                        |                | Cancela         | to:                  | •            |         |
| Consid             | inado A:         | 1 MATRIZ     |                |               |           |           | <u>Copiar</u> | Compro                 | bantes Rela    | ionar Comproba  | <u>ntes</u> 🔎 NO IMI | PRESO        |         |
| Otro 1             | Otro 2           | Moneda T     | /Cambio C      | omprador      | Factura D | roveedor  | Forba Far     | t Drov                 | Origon/Do      | tino Doqueto    | ría Guí:             | a No         |         |
|                    |                  | 1 1          | 0.0000 4       | 04 🗸          |           | 61197     | 01/03/20      | 18 🧖                   | Ongen/Des      | ▼ Faquete       |                      |              |         |
|                    | % P/precioVer    | nta: 0.00    | Impresion co   | mo inventario | Cuenta    | :         | V Cuenta      | a Inv.:                | ~              | Informaci       | ón de Importac       | ión          |         |
| Ver COSTOS         | Ver cálculos de  | COSTOS       | Cambiar        | precio        |           | ambiar ca | antidad       | 🔥 Gen                  | erar cargo ex  | tra 📄 Comprob   | ante pendiente       |              |         |
|                    |                  |              |                |               |           | Referen   | ncia          |                        |                |                 |                      |              |         |
| Artículo           | Descripción      |              | U/M            | Cant. Rec     | Can.Pen   | l Costo   | C             | ostU 🧕 🧕               | Des <u>%</u> [ | DesAdic Importe | e Costo Pr           | orra         | P.Venta |
| 30490004           | CABLE PORT       | TAELECTRC    |                | 100.00        | 0.0       | 0         | 9.20          | .10                    | 0.0000         |                 | 20.00                | 9.20         |         |
| 30490005           | CABLE PORT       | TAELECTRC    |                | 100.00        | 0.0       | 0         | 7.60          | .62                    | 0.0000         |                 | 60.00                | 7.60         |         |
| 570270001          | PORTAELEC        | TRODO 25     |                | 30.00         | 0.0       | 0         | 8.00          | .00                    | 0.0000         |                 | 40.00                | 3.00         |         |
| 570270002          | PORTAELEC        | TRODO 30     |                | 30.00         | 0.0       | 0         | 2.00 1        | .00                    | 0.0000         |                 | 60.00                | 2.00         |         |
| 570270003          | PORTAELEC        | TRODO 50     |                | 30.00         | 0.0       | 0         | 6.00 1        | .00                    | 0.0000         |                 | 80.00                | 5.00         |         |
| 070270002          | ZAPATA 300       | AMPS. P/C    |                | 40.00         | 0.0       | 0         | 5.60          | .60                    | 0.0000         |                 | 24.00                | 5.60         |         |
| 070270001          | ZAPATA 500       | AMPS. P/C    |                | 40.00         | 0.0       | 0         | 1.20          | .20                    | 0.0000         |                 | 48.00                | 1.20         |         |
| 540190001          | GUANTE AZ        | UL P/SOLD    |                | 60.00         | 0.0       | 0         | 2.50          | .50                    | 0.0000         |                 | 50.00                | 2.50         |         |
| 540190002          | GUANTE RO        | JO P/SOLD    |                | 60.00         | 0.0       | 0         | 2.50          | .50                    | 0.0000         |                 | 50.00                | 2.50         |         |
|                    |                  |              |                |               |           |           |               |                        |                |                 | )                    |              | •       |
| 🙀 Enviar /         | Aviso de pago    | Cargo/Des    | scuento        |               | Mon       | T.C.      | Impor         | te                     | I.V.A.         |                 | Partidas:            | 11           |         |
| Comentar           | <u>io global</u> | Flete        |                |               |           | 0.00      | 7,011.        | .00                    | 0.00           |                 |                      |              |         |
| Totales /          | Descuento global |              |                |               |           |           |               |                        |                | Subtotal:       |                      |              | 108.48  |
| Pagos<br>Entrega/R | erihe            |              |                |               |           |           |               |                        |                | Descuento:      |                      |              | 0.00    |
| Autorizaci         | ón               |              |                |               |           |           |               |                        |                | IVA:            |                      | ,6           | 565.36  |
| Comproba           | antes pendientes |              |                |               |           |           |               |                        |                | Total:          |                      | ,0           | )73.84  |
| 👃 Otros caro       | 105<br>Provectos |              |                |               |           |           |               |                        |                |                 |                      |              |         |
| Ver Antici         | DOS              | •            |                |               |           |           |               |                        | +              | Imprimir Sequ   | n formato            | Recalcular 1 | Totales |
| Ver Poliza         | 1                |              |                |               |           |           |               |                        |                |                 |                      | novor VML (  |         |
| Ver Poliza         | 2                |              |                |               |           |           |               |                        |                |                 | <b>™</b> A           | nexar XML (  | Jompra  |

**Factura del Proveedor:** Capturar la factura del proveedor, es importante que este dato no se deje en blanco. **Fecha Factura Proveedor**: Capturar la fecha de la factura o seleccionarla en el icono de calendario.

#### **RENGLONES DE ARTICULOS**

Capturar y/o modificar o eliminar los renglones de Artículos: **Código**, cantidad solicitada y el costo. El sistema calcula el importe y lo acumula a los Totales.

Grabar Previa Entrada por Compra: Dar clic en el icono de Grabar.

Soporte Técnico

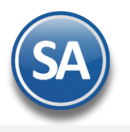

### 6. Tablero de Alertas de Comprobantes de Compras pendientes de surtir

En Dar clic en el icono 🧿 para mostrar el Tablero de Comprobantes de compras pendientes. Para actualizar los datos del tablero dar clic en el icono 🤣 .

| 0         | CRM       | 0         | <b>~</b> |   |        |     |       |              |            |                    |                 |                |                 |                          |            |            |   |
|-----------|-----------|-----------|----------|---|--------|-----|-------|--------------|------------|--------------------|-----------------|----------------|-----------------|--------------------------|------------|------------|---|
|           |           |           |          |   |        |     | Com   | probantes de | compras pe | ndientes de surtir | Guardar Estatus |                |                 |                          |            |            |   |
| TELA CICL | ON SOLICI | TAR A COL | INAS     |   |        |     |       |              |            |                    |                 |                |                 |                          |            |            |   |
|           |           |           |          |   |        |     |       |              |            |                    |                 |                |                 |                          |            |            |   |
| Empresa:  |           |           |          |   | TC:    |     | Serie | y Folio      |            | folio:             |                 |                |                 |                          |            |            |   |
| Sucursal: |           |           |          |   | Serie: |     |       | ,            |            | Proveedor:         |                 | Estado         |                 |                          |            |            | 2 |
|           |           |           |          |   | Emp    | Suc | TC    | Serie/Folio  | Emisión    | Proveedor          | Origen          | Estado         | Parcialidad en: | Comentario               |            |            |   |
|           |           |           | E.       | A | 001    | 001 | 01    | RCMAT34      | 02/01/2018 | 0                  |                 | Sin Surtir.    |                 |                          |            |            |   |
|           |           |           | L.       | Ā | 001    | 001 | 01    | RCMAT34      | 02/01/2018 | 206381 DISTRI      |                 | Sin Surtir.    |                 |                          |            | ŏ          |   |
|           |           |           | L        | A | 001    | 005 | 01    | RCGVE19      | 02/01/2018 | 450 HOLCIM M       |                 | Sin Surtir.    |                 |                          |            | õ          |   |
|           |           |           | J.       | Ā | 001    | 005 | 01    | RCGVE19      | 02/01/2018 | 450 HOLCIM M       |                 | Sin Surtir.    |                 |                          | 0          | õ          |   |
|           |           |           | J.       | Ā | 001    | 018 | 01    | SCMAZ47      | 02/01/2018 | 450 HOLCIM M       |                 | Sin Surtir.    |                 |                          | 0          | õ          |   |
|           |           |           | J.       | Ā | 002    | 003 | 08    | SLCSP1       | 02/01/2018 | 43662 FIERRO       |                 | Sin Surtir.    |                 |                          | <b>9</b>   | Ö          |   |
|           |           |           | J.       | A | 001    | 002 | 01    | RCCOL20      | 03/01/2018 | 387 LAMINA Y       |                 | Sin Surtir.    |                 |                          | 9          | Õ          |   |
|           |           |           | J.       | Ā | 001    | 002 | 01    | RCCOL21      | 03/01/2018 | 450 HOLCIM M       |                 | Sin Surtir.    |                 |                          | <b>9</b>   | Õ          |   |
|           |           |           | 1        |   | 001    | 005 | 01    | RCGVE19      | 03/01/2018 | 529 NIASA MEX      |                 | Sin Surtir.    |                 |                          |            | <b>O</b>   |   |
|           |           |           | J.       | A | 001    | 012 | 01    | RCJJR13      | 03/01/2018 | 450 HOLCIM M       |                 | Sin Surtir.    |                 |                          |            | Ö          |   |
|           |           |           | J.       | Ā | 001    | 013 | 01    | RCAHO27      | 03/01/2018 | 450 HOLCIM M       |                 | Sin Surtir.    |                 |                          |            | Õ          |   |
|           |           |           | J.       |   | 001    | 016 | 01    | RCCENT5      | 03/01/2018 | 0                  |                 | Sin Surtir.    |                 |                          |            | <b>O</b>   |   |
|           |           |           | 1        |   | 001    | 016 | 01    | RCCENT5      | 03/01/2018 | 402 LINCOLN E      |                 | Sin Surtir.    |                 |                          |            | Õ          |   |
|           |           |           | J.       | Ā | 001    | 016 | 01    | RCCENT5      | 03/01/2018 | 496 GRUPO AN       |                 | Surtida Parcia | l.              |                          |            | Ö          |   |
|           |           |           | 1        |   | 001    | 016 | 01    | RCCENT5      | 03/01/2018 | 196 HIGH POW       |                 | Surtida Parcia | l.              |                          |            | $\bigcirc$ |   |
|           |           |           | J.       | A | 001    | 018 | 01    | SCMAZ48      | 03/01/2018 | 450 HOLCIM M       |                 | Sin Surtir.    |                 |                          |            |            |   |
|           |           |           | 1        |   | 001    | 018 | 01    | SCMAZ48      | 03/01/2018 | 32 TRUPER S.A      |                 | Sin Surtir.    |                 |                          | - <b>Ç</b> | $\bigcirc$ |   |
|           |           |           | 1        |   | 002    | 001 | 01    | RCLPZ50      | 03/01/2018 | 965 FIERRO Y       |                 | Sin Surtir.    |                 |                          | - <b>S</b> | $\bigcirc$ |   |
|           |           |           | 1        |   | 002    | 003 | 01    | RCSLS53      | 03/01/2018 | 0                  |                 | Surtida Parcia | l.              |                          | 9          | $\bigcirc$ |   |
|           |           |           | J.       |   | 002    | 004 | 08    | CONSSP       | 03/01/2018 | 43662 FIERRO       |                 | Sin Surtir.    |                 |                          | - <b>G</b> | $\bigcirc$ |   |
|           |           |           | 1        |   | 001    | 002 | 07    | SSMV3        | 04/01/2018 | 965 FIERRO Y       |                 | Sin Surtir.    |                 | EN REPARACION TALLER OSR |            | $\bigcirc$ |   |
|           |           |           | J.       |   | 001    | 005 | 01    | RCGVE19      | 04/01/2018 | 231 INDUSTRIA      |                 | Surtida Parcia | l.              |                          |            | $\bigcirc$ |   |
|           |           |           | 1        |   | 001    | 005 | 01    | RCGVE19      | 04/01/2018 | 954 MAQUILAC       |                 | Sin Surtir.    |                 |                          |            | $\bigcirc$ |   |
|           |           |           | X        |   | 001    | 005 | 01    | RCGVE19      | 04/01/2018 | 13 PERFILES LI     |                 | Surtida Parcia | l.              |                          | - <b>Ç</b> | $\odot$    |   |
|           |           |           | 7        |   | 001    | 005 | 01    | RCGVE19      | 04/01/2018 | 2193 DEACERC       |                 | Surtida Parcia | l.              |                          | <b>9</b>   | Ó          |   |
|           |           |           | 1        |   | 001    | 005 | 01    | RCGVE19      | 04/01/2018 | 387 LAMINA Y       |                 | Sin Surtir.    |                 |                          | 5          | $\bigcirc$ |   |
|           |           |           | 1        |   | 001    | 005 | 01    | RCGVE19      | 04/01/2018 | 467 ACEROS O       |                 | Sin Surtir.    |                 |                          | - <b>-</b> | $\bigcirc$ |   |
|           |           |           | L.       |   | 001    | 016 | 07    | SSMV2        | 04/01/2018 | 965 FIERRO Y       |                 | Sin Surtir.    |                 | YA SE REALIZO SERVICIO   | 9          |            |   |

### Filtros

Permite con los siguientes campos filtrar la información que se muestra en el tablero.

Empresa: Capturar la clave de la empresa o empresas separadas por coma o dejar en vacio para todos. Ejem: 1,2.

Sucursal: Capturar la clave de a sucursal o sucursales separadas por coma o dejar en vacío para todos. Ejem. 1,5.

Tipo de Comprobante: Capturar los tipos de comprobantes que se desea mostrar en el tablero separados por coma. Ejem. 1,10,30,31.

Serie: Capturar la Serie o series separadas por coma o dejar en vacío para todas. Ejem: SC,OC,EC.

Folio: Capturar el folio o folios separados por coma, un rango o dejar en vacio para todos.

Proveedor: Capturar la clave o claves de proveedores separadas por comas o un rango, o dejar en vacío para todos. Ejem: 1-5,34.

#### **Columnas del Tablero**

Ver PDF: Dar clic en este icono para mostrar el PDF del Comprobante en el renglón.

Imprimir: Dar clic en este icono para imprimir un reporte con el detalle del Comprobante en el renglón seleccionado.

| 06/10/2018 10:32                 | 35 a.m.<br>ÓR                                                                                         | I ECO-HORU PROHIB<br>DENES DE COMPRA | IDO SU USO COI<br>PENDIENTES DE | MERCIAL, S.A. DE C.V.<br>SURTIR |                                            | Hoja: 1 de                            | 1                   |
|----------------------------------|----------------------------------------------------------------------------------------------------|--------------------------------------|---------------------------------|---------------------------------|--------------------------------------------|---------------------------------------|---------------------|
| Emp Suc TCo<br>Artículo<br>1 1 1 | <u>SerieFolio</u> <u>Fecha</u> <u>Hora</u> <u>Provee</u><br><u>Descripción</u><br>Solicitud de Compra | <u>dor Nombre</u>                    | Cantidad UM                     | Cantidad Surt.                  | <u>Aplicada en l</u><br>Precio <u>Cant</u> | ias E.C. <u>Estado de l</u><br>PendUM | la Orden<br>Importe |
| 1 1 1                            | SC1 280918 6:31<br>SERVICIO MEDICO INTEGRAL                                                           | 0<br>Renglones: 1                    | 1.000000 Serv<br>1.00           | 0.00                            | 0.00<br>St                                 | Sin Surtir.<br>1.00 Serv<br>ubtotal:  | 0.00                |

### Renglón de Comprobante

Datos de identificación del comprobante: Empresa, Sucursal, Tipo de Comprobante, Serie y Folio, Fecha de Emisión, Proveedor y Origen del comprobante.

Estado: en este campo se indica la situación de la compras pendientes de surtir: Sin Surtir o Surtida Parcial.

#### Parcialidad en:

**Comentario**: Dar clic en el icono Para capturar algún comentario relativo al comprobante del renglón seleccionado. En la ventana que se muestra capturar el comentario.

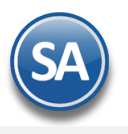

| acomentarios para tablero                                                                                         | ×                               |
|----------------------------------------------------------------------------------------------------|---------------------------------|
| Comentario:                                                                                                    |                                 |
|                                                                                                    | Aceptar Cancelar                |
| Comentario para que aparezca en el tablero de compras<br>ser el estatus de la orden, o algún comentario opcional. | de la pantalla principal, puede |

Dar clic en el botón **Aceptar**, para regresar al Tablero.

**Icono** Dar clic en este icono para marcar como surtido y ya no mostrarse en el tablero, se muestra una ventana con el mensaje. Dar clic en Si para aceptar o No para cancelar.

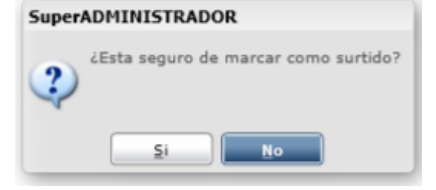